找到正确的报名网址 → 登陆 → 进入志愿页面 → 进行志愿填报 → 志愿验证 → 安全退出

(下方请进入详细填报指引)

| 0.8225                                                                                           | 1070 200320                                                      | US MILLER                                                                                                    | IT READ                                                                                                    | (2) (25) 14                                          | 171                                                                                                    | (T) 10946                                                                                                    | -0-200                                                                                                    | (). HA (20)   | <b>W</b> 2                                                                                                    |
|--------------------------------------------------------------------------------------------------|------------------------------------------------------------------|----------------------------------------------------------------------------------------------------|----------------------------------------------------------------------------------------------------|------------------------------------------------------|----------------------------------------------------------------------------------------------------|----------------------------------------------------------------------------------------------------|----------------------------------------------------------------------------------------------------|---------------|----------------------------------------------------------------------------------------------------|
| CC MISE                                                                                          | C MARK                                                           | () ALLER                                                                                                    | Dealer of                                                                                                    | NO DE A                                              | 0.50+                                                                                                    | C) DEPA                                                                                                    | 0.9404                                                                                                    | CO ABBE       | 30.5                                                                                                    |
| 四一個一個一個一個一個一個人的一個人的一個人的一個人的一個人的一個人的一個人的一個                                                        |                                                                  |                                                                                                    |                                                                                                    |                                                      |                                                                                                    |                                                                                                    |                                                                                                    |               |                                                                                                    |
| 同常畜飲育考試院关于2022年上半年中小学校/师资格考试/笔试/服名有关事项的公告[01-07] 河南<br>當款育考试院关于2022年上半年高等学校教师资格考试/笔试/服名有关事项的公…[0 |                                                                  |                                                                                                    |                                                                                                    |                                                      |                                                                                                    |                                                                                                    |                                                                                                    |               |                                                                                                    |
| www.haee                                                                                         | ia.cn/ O E                                                       | 複铁開                                                                                                    |                                                                                                    |                                                      |                                                                                                    |                                                                                                    |                                                                                                    |               |                                                                                                    |
| 河南省                                                                                              | 牧育考试                                                             |                                                                                                    | ದಕಾದಲ್ಲಿದೆ.                                                                                                    | 田 河南 金 新市                                            |                                                                                                    |                                                                                                    |                                                                                                    |               |                                                                                                    |
| 曾招生办公                                                                                            | ·<br>·<br>·<br>空域名 www                                           | wheao.gov.c                                                                                                    | 由即日起,由<br>m 于2022年                                                                                                    | 1月1日停止的                                              | 把用, 20214                                                                                                    | ¥12月10日月                                                                                                    | .cn, )(5)与)考<br>6权                                                                                                    |               |                                                                                                    |
|                                                                                                  | Q 网络<br>河南省約<br>同南省約<br>首都有考<br>www.haee<br>河南省約<br>河南省約<br>開南省約 | Q 网页 回翅讯<br>高市小市地部和本地带<br>河南省款育考试院关于<br>雪款育考试院关于2023<br>www.hareea.cn/ 回 回<br>河南省款育考试院关于2023<br>g 南省款育考试院关于2023<br>www.hareea.cn/ 回 回<br>河南省款育考试院已報<br>資格生办公室減名 www | ○ 网页 ◎ 资讯 ◎ 知道<br>百方, 日以田田共和用の55 500 50<br>河南省教育考试院关于2022年上半<br>官教育考试院关于2022年上半年高<br>www.haeea.cn/ ◎ 百度快期<br>河南省教育考试院已举行思续仪式、<br>省招生办公室域名 www.haeo.gov.d | ○ 開页 ◎ 四讯 ◎ 知道 ◎ 5 5 5 5 5 5 5 5 5 5 5 5 5 5 5 5 5 5 | ○ 网页 回想讯 ①知道 回點吧 回题片<br>百度书写兴致和共动用的CG 500,0000<br><u>河南省教育考试院</u> <b>第5</b><br>同南省教育考试院关于2022年上半年中小学成绩资值考试师<br>當教育考试院关于2022年上半年英等学校教师资格考试师语<br>www.haeea.co/ ○ 百度快期<br><u>河南省教育考试院</u><br>同南省教育考试院已举行提续仪式,自即日起,应用词需省教育<br>省招生办公室城名 www.haea.gov.cn 于2022年1月1日停止的 | Q 與负 回發訊 ①知道 回知吧 回图片 □文库<br>西方·日刊到相关结果的CC 500,000 个<br><u>河南省教育考试院</u> <b>100</b><br>同南省教育考试院关于2022年上半年中小学校時货格考试(通试服名有关<br>書教育考试院关于2022年上半年有等学校教育资格考试(通试服名有关<br>www.haeea.cn/ □ 百度決照<br><u>河南省教育考试院</u><br>同南省教育考试院已举行摆成仪式,自即日起,自用河南省教育考试规域名<br>增招生办公室域名 www.haea.gov.cn 于2022年1月1日停止使用, 2021年 | Q 與负 回發訊 ①知道 回點吧 回图片 □文库 □视频<br>百支方后以到相关结果的CC 500,000 个<br><u>河南省教育考试院</u> (10)<br>同南省教育考试院关于2022年上半年中小学校/居货格考试(笔试服名有关事项的公告<br>當教育考试院关于2022年上半年有等学校教育资格考试(笔试服名有关事项的公…[0.<br>www.haeea.cn/ □ 百度快服           河南省教育考试院           河南省教育考试院已举行摆成仪式,自即日起,自用河南省教育考试层域名 www.haeea<br>增招生办公室域名 www.haea.gov.cn 于2022年1月1日停止使用, 2021年12月10日的 | Q 网页 回 经讯 ①知道 | Q 网页         回 密讯         回 如道         回 照時         回 短片         □ 艾库         ● 税換         □ 承問         ○ 地面           西方: 同以前用:         10         10         10         10         10         10         10         10         10         10         10         10         10         10         10         10         10         10         10         10         10         10         10         10         10         10         10         10         10         10         10         10         10         10         10         10         10         10         10         10         10         10         10         10         10         10         10         10         10         10         10         10         10         10         10         10         10         10         10         10         10         10         10         10         10         10         10         10         10         10         10         10         10         10         10         10         10         10         10         10         10         10         10         10         10         10         10         10         10         < |

登录河南省教育考试院官网(http://www.haeea.cn/) 或在搜索引擎中输入 "河南省教育考试院",点击带有"官方"标识的网站。

| <image/> Status         Status         Status         Status         Status         Status        Status         Status <th< th=""><th>- 8800 - 44</th><th>RADE - DTAX - AAD</th><th>1 - 1945 *X - 10</th><th>+TATTA</th><th>SHOR - Her</th><th>RATIO</th><th>*0</th><th></th></th<>                                                                                                    | - 8800 - 44                           | RADE - DTAX - AAD                  | 1 - 1945 *X - 10         | +TATTA                                                                                                    | SHOR - Her              | RATIO                 | *0                                                                                                    |  |
|----------------------------------------------------------------------------------------------------|---------------------------------------|------------------------------------|--------------------------|----------------------------------------------------------------------------------------------------|-------------------------|-----------------------|----------------------------------------------------------------------------------------------------|--|
| <complex-block>Provide the series of the series of the s</complex-block>                       | 1 1 1 1 1 1 1 1 1 1 1 1 1 1 1 1 1 1 1 | 敗育厅党组书记、                           | 厅长毛杰檜                    | 查指导20                                                                                                    | 023年艺术                  | 类专业省份                 | 2考                                                                                                    |  |
| <complex-block><ul> <li>Provide a start of the start of the start o</li></ul></complex-block> | 9                                     | SAMUAL CONTRACTOR                  |                          | TURNE                                                                                                    |                         |                       |                                                                                                    |  |
| <image/> <ul> <li>A construction of the second second s</li></ul>                       |                                       | SCHEWIGH STREET                    |                          | 民族社会の日本市                                                                                                    | 1日日本正年3月1-<br>1支付数年年分から | ****                  |                                                                                                    |  |
| <image/> <ul> <li>Partial Construction of the series of the series of the se</li></ul>                       | 20000                                 | Beer Park                          | 22.0                     | 305.12.40100                                                                                                    | Residents (RR           | 10.440.000            | o states o                                                                                                    |  |
| <image/> <ul> <li></li></ul>                                                                                                    |                                       | 00 - 10                            | - 11:500                 | 2021年代委員道<br>(元度第2022年前                                                                                                    | 用料用加加制化の)<br>人実に位また不良。  | ABBYGGINER            | -                                                                                                    |  |
| <page-header>           •••••••••••••••••••••••••••••</page-header>                                                                                                    | 11.000                                |                                    |                          | Reightick :                                                                                                    | COLORED B 448           | - HRENORES            | (All states)                                                                                                    |  |
| <image/> Probatic State Probatic State   Output Image: State   Output Image: State   Image: State Image: State   Image: State Image: State <td< td=""><td>1001-02-004-020</td><td>PUBLIC CRIMINS PUBLIC</td><td>No.</td><td>ID##2023+3</td><td></td><td>tec.</td><td></td><td></td></td<>                                                                                                    | 1001-02-004-020                       | PUBLIC CRIMINS PUBLIC              | No.                      | ID##2023+3                                                                                                    |                         | tec.                  |                                                                                                    |  |
|                                                                                                    |                                       |                                    |                          |                                                                                                    | -                       | 1000                  |                                                                                                    |  |
| Construction     Production <ul> <li></li></ul>                                                                                                    |                                       | 学习冒                                | 与贵机                      | 120                                                                                                    |                         | 大請礼                   | ₿                                                                                                    |  |
| Windows       Autor       Autor       <                                                                                                    |                                       |                                    |                          |                                                                                                    |                         |                       |                                                                                                    |  |
|                                                                                                    | C) which                              | Contraction and                    |                          |                                                                                                    |                         |                       |                                                                                                    |  |
|                                                                                                    | - NAL-254                             | 「日本中国市中は小日本市中で流                    |                          |                                                                                                    | EBST40202               | W1-WWADER             |                                                                                                    |  |
|                                                                                                    | - 808/012/8/14                        | Interaction (Interaction)          |                          | - 9042223                                                                                                    | ****                    | 08.9406-912 (A        | 4968 00.00                                                                                                    |  |
| Algebraic       Algebraic                                                                                                    | - 2003 amiliar pa                     | 如果我们的这些小孩,这是我有这<br>在小姐们们的这个孩,这是我有些 |                          | - 10 mm 200                                                                                                    | ()を営業用ながえま              | er, ein, mitters      | NER. INC.                                                                                                    |  |
|                                                                                                    | A CHICK OF                            | の初日開始の業業を含                         | AND ADDRESS OF THE OWNER | -2523##                                                                                                    |                         |                       | 1111 . M. M. M.                                                                                                    |  |
| <ul> <li>A REAL NO.2 A REAL REAL REAL REAL REAL REAL REAL RE</li></ul>                                                                                                    | + 108 m                               | 14489928686                        |                          | - 10418202                                                                                                    |                         | 中以前生工作主張の             | ·                                                                                                    |  |
| • NEXCO PARTICIPATION     0.00       • NEXCO PARTICIPATION     0.00       • NEXCO PARTICIPATION     0.00 <t< td=""><td>- 304-002023-00</td><td>EXPRIMENTAL MEDICAL</td><td>1</td><td> 20 mm 200</td><td></td><td>and a local window of</td><td>eiei Acta</td><td></td></t<>                                                                                                    | - 304-002023-00                       | EXPRIMENTAL MEDICAL                | 1                        | 20 mm 200                                                                                                    |                         | and a local window of | eiei Acta                                                                                                    |  |
| BASKE     BASKE     CONSTRAINT OF CONSTRAINT OF CONST                                          | + 95.00 2023 do 000                   | ARKSI2401                          | 100.0                    | - 106 825                                                                                                    | the environment of the  | SEA. HEARDS           | 472916 31-10                                                                                                    |  |
| Mathematical State     Mathematical State     Mathematical                                                                                                    | ● 服務大打                                |                                    | -                        |                                                                                                    | _ 0                     | (Dealized)            | AMAX/MODE                                                                                                    |  |
|                                                                                                    | -                                     | 209110                             | 00000                    | 1001000                                                                                                    | -                       | ******                | HER.                                                                                                    |  |
| Image: state state                                                             | Calle MLD                             | NO VELES                           | 54                       | 428870                                                                                                    |                         | ENDERGEND             |                                                                                                    |  |
| Martin         Martin         Martin<                                                                                                    | <b>—</b>                              |                                    | -                        | (1)                                                                                                    |                         | (FA)                  | (atta)                                                                                                    |  |
| Image: state state         Image: state state         Image: state         Image: state<                                                                                                    |                                       |                                    | M                        |                                                                                                    | -                       |                       |                                                                                                    |  |
| Image: state         Image: state         Image: state<                                                                                                    | A 234                                 | 1.00                               | 0.519.00                 | NUMBER OF STREET                                                                                                    | ALL NO.                 | 21/11/2012/01         | STRATER.                                                                                                    |  |
| RLEO RARE ALRO RARE RESERVER RECEARD                                                                                                    |                                       | ( <u>1</u> )                       |                          | (2)                                                                                                    |                         | (BR)                  | (                                                                                                    |  |
| WEXCO MEET FORM FORM MELDER COMPAR                                                                                                    | Ge mes                                | 820 WARR                           | HEA. MAR                 | MARKE                                                                                                    | ROTAT                   | ****                  |                                                                                                    |  |
|                                                                                                    |                                       | with the                           | 1000                     | 20.84                                                                                                    | *COMMA                  | THE COLOR OF          | Connorm                                                                                                    |  |
|                                                                                                    | 1 0 8.1                               | REDMRSES.                          | AAA L                    | and the second second s |                         |                       |                                                                                                    |  |
| BERTINGSBILLAR BOTTOM THE STATE                                                                                                    | C THERE                               |                                    |                          |                                                                                                    |                         |                       |                                                                                                    |  |
|                                                                                                    |                                       |                                    |                          | -                                                                                                    | C 14 AV 21 2            | R.W.W.                | COLUMN OF STREET, STREET, STREE |  |

点击跳转进入河南省教育考试院官网,点击如上图示位置,进入"河南省普 通高校招生考生服务平台"。

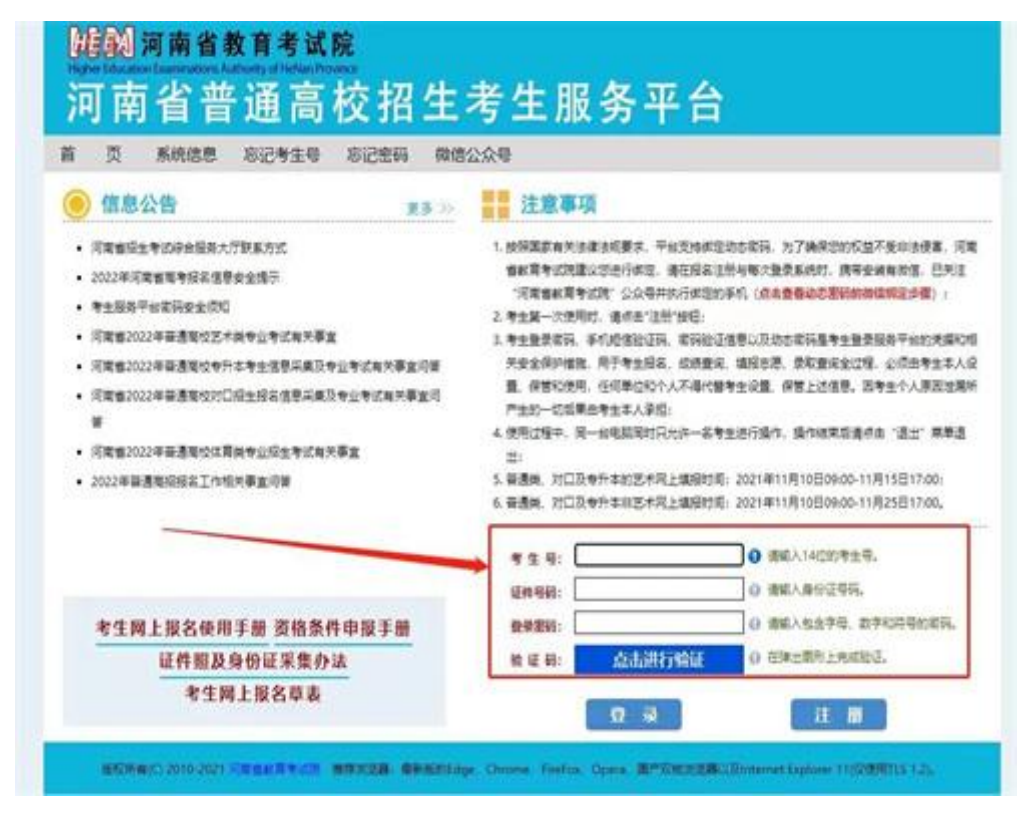

跳转到如上图页面。

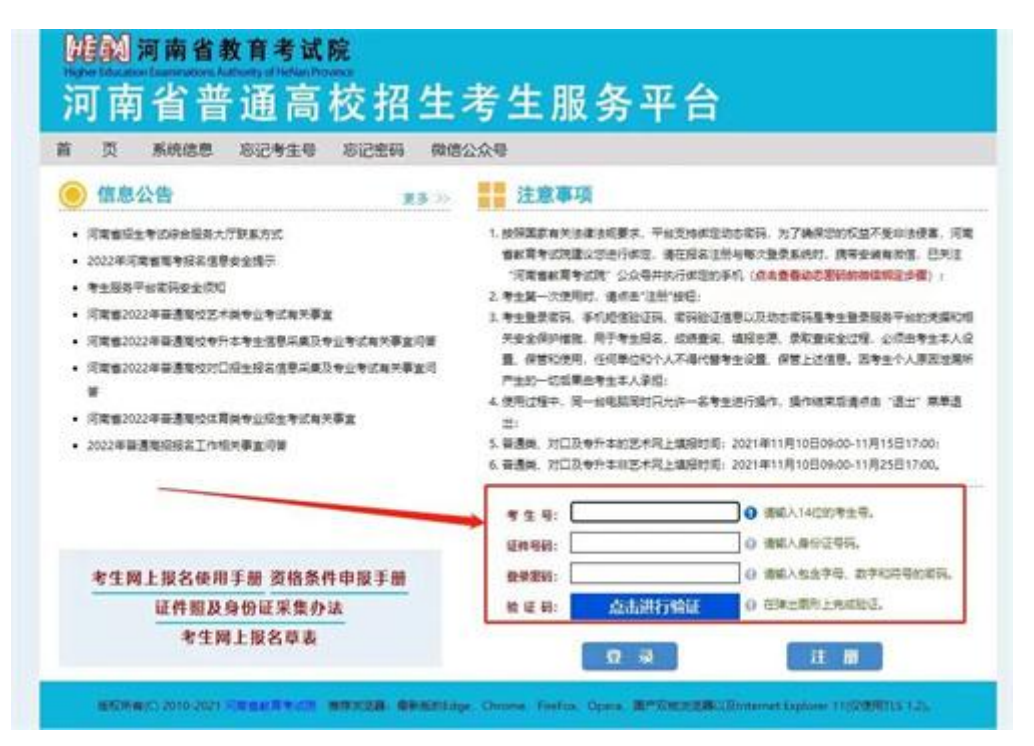

为了志愿填报稳定性,请同学们尽量用电脑进行操作,不要用手机。在如上 图红框所示地方,按照提示填写信息,进行登录。

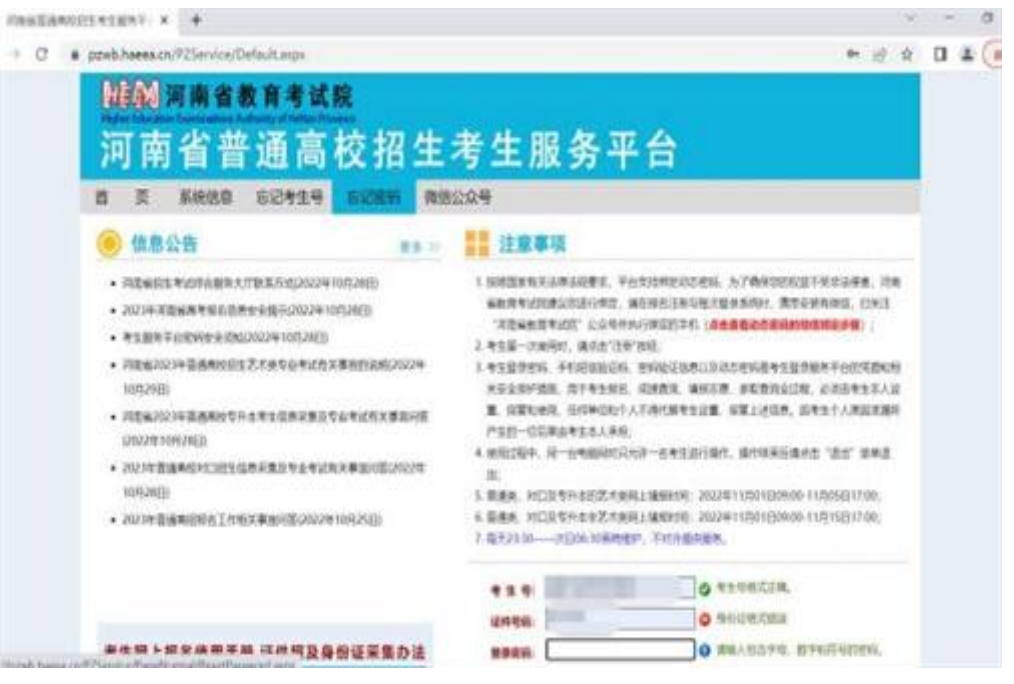

登录后有一个动态密码输入页面,输入接收到的动态密码,填写后提交。

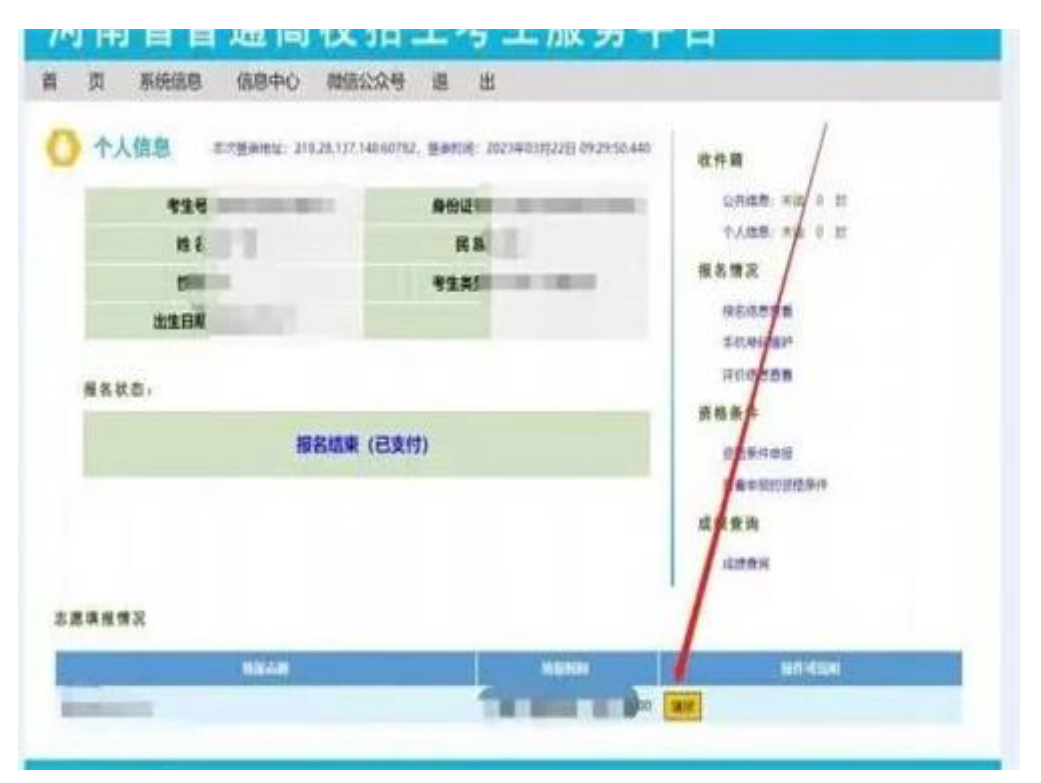

输入动态密码后,会自动跳转到如下图所示页面,点击如下图红框所示位置, 进入志愿填报流程。

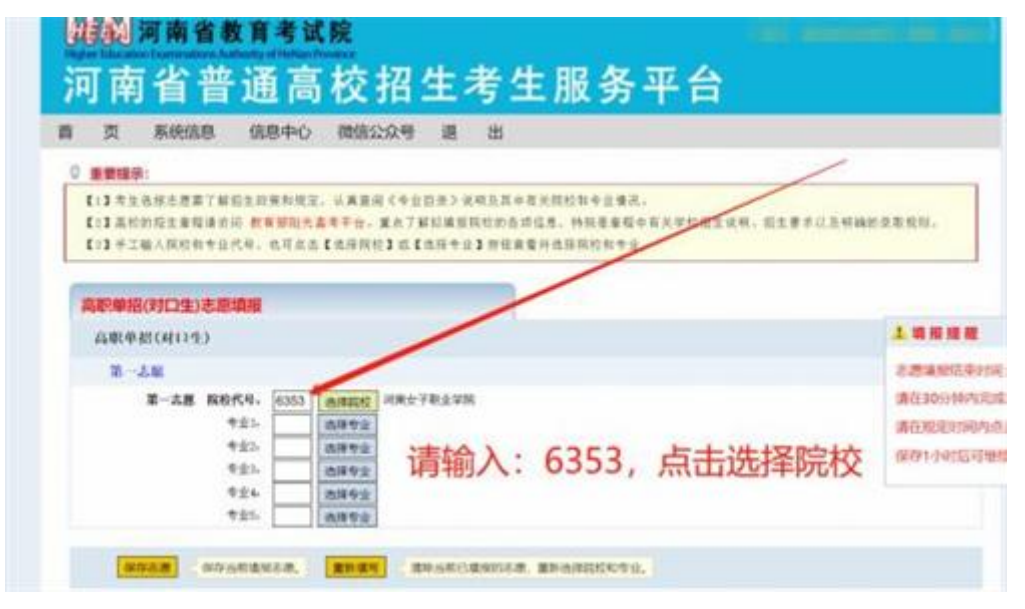

进入志愿填报页面前会有一个志愿填报须知,请考生阅读后点击同意,进入 志愿填报页面。

志愿填报页面如下图所示,点击下图红框所示位置,选择河南女子职业学院 (6353),并选择想要报考的专业。

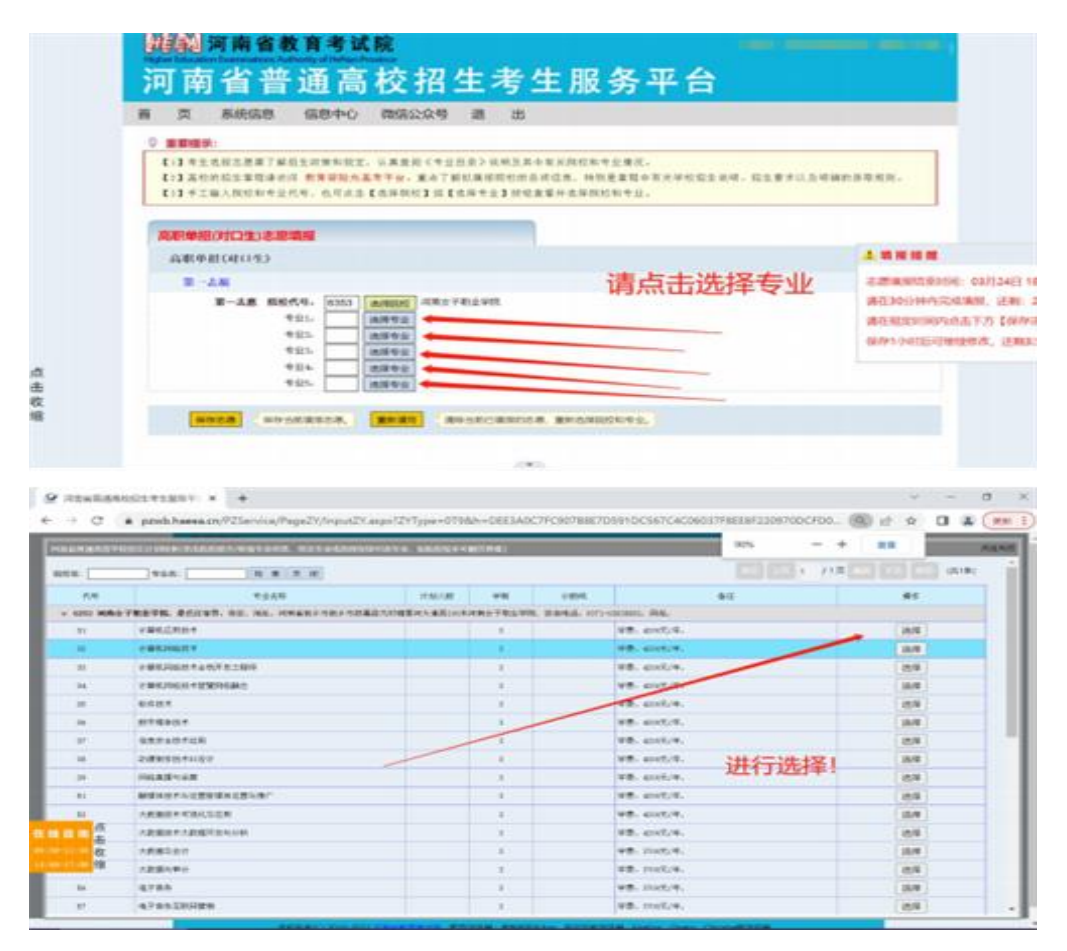

院校、专业选择页面如上,点击所选志愿,系统会自动进行填写。

|                                                                                                    | Commutions Authority of Herbard                                                                                                    | Terretory and the second second second second second second second second second second second second second s |
|----------------------------------------------------------------------------------------------------|----------------------------------------------------------------------------------------------------|----------------------------------------------------------------------------------------------------|
| 可南                                                                                                    | 省普通高                                                                                                    | F校招生考生服务平台                                                                                                    |
| 页                                                                                                    | <b>新校協商 信息中心</b>                                                                                                    | 网络公众号 退 出                                                                                                    |
|                                                                                                    | 政策公告                                                                                                    |                                                                                                    |
| 公共收代                                                                                                    | 28694                                                                                                    | 1 /1頁 1 (用)条                                                                                                   |
| 2 NB                                                                                                    |                                                                                                    | BM                                                                                                    |
| WEAT                                                                                                    | *** 5.87                                                                                                    | 2022-03-24                                                                                                    |
|                                                                                                    | in the second second se |                                                                                                    |
|                                                                                                    | 市時能正信息                                                                                                    |                                                                                                    |
|                                                                                                    |                                                                                                    |                                                                                                    |
|                                                                                                    |                                                                                                    |                                                                                                    |
|                                                                                                    |                                                                                                    |                                                                                                    |
|                                                                                                    |                                                                                                    |                                                                                                    |
|                                                                                                    |                                                                                                    |                                                                                                    |
|                                                                                                    |                                                                                                    |                                                                                                    |
| 5款单档(算通                                                                                                    | 美)志愿编程第1次保存                                                                                                    |                                                                                                    |
| 陶职单稿(算通                                                                                                    | 美)志愿编程第1次保存                                                                                                    |                                                                                                    |
| 陶影单档(黄通                                                                                                    | 天)之思编程第1次保存<br>                                                                                                    | F2022年03月24日 09:11:20第11:5550年74出版。                                                                            |
| 90946(83                                                                                                    | 更)志思编程第1次保存<br>-11加时, 19于                                                                                                    | F2022年03月24日 0%:11:20第1次/50%标志思。                                                                               |
| 888年1868日<br>1月11日<br>1月11日日<br>1月11日<br>1月11日<br>1月11日<br>1月11日<br>1月11日<br>1月11日<br>1月11日<br>1月11日<br>1月11日<br>1月11日<br>1月11日<br>1月11日<br>1月11日<br>1月11日<br>1月11日<br>1月11日<br>1月11日<br>1月11日<br>1月11日<br>1月11日<br>1月111日<br>1月111日<br>1月111日<br>1月111日<br>1月111日<br>1月111日<br>1月1111<br>1月1111<br>1月1111<br>1月1111<br>1月1111<br>1月1111<br>1月1111<br>1月1111<br>1月1111<br>1月1111<br>1月1111<br>1月11111<br>1月11111<br>1月11111<br>1月11111<br>1月11111<br>1月11111<br>1月111111 | 更)志思确疑想1次保存<br>                                                                                                    | F2022#03/J24EI 0%11:20M10;m50;m57x8;B。<br>8A65388A3948AF31367D64BF89BAA8E16AA5CB72F88811216C0) :               |
| 現象中枢(首通<br>こ思内省如下<br>現象中枢(首通                                                                                                    | 東)志思端服第1次保存<br>。1.1,037, 10子<br>(fehid): 028314289C3F9(<br>実)                                                                                                    | F20224037J24EI 09:11:20M18:mB368F98B.<br>8A65388A3948AF31367D648F89BAA8E16AA5C872F88811216C0} :                |
| 周期中枢(開通<br>と思わ客知下<br>周期中枢(開通<br>第一本思                                                                                                    | 页)之思确提到1次保存<br>,1,加37, 加子<br>(45始值: 028314289C3F9(<br>实)                                                                                                    | F2022年035月24日 09:11:20第135年05年5年8月8。<br>8A65388A3948AF31367D648F898AA8816AA5C872F88811216C0):                  |
| 周期中枢(首通<br>志愿内容如下<br>周期中枢(首通<br>前一志思<br>第一志思                                                                                                    | 東)北海域屋第1次保存<br>- 1.231子, 第子<br>(12始後: 028314289C3F94<br>実)<br>志興                                                                                                    | F2022年03月24日 09:11:20第1次這功保存意題。<br>8A65388A3948AF31367D648F898AA8E16AA5C872F88811216C0):                       |
| 800年1日<br>10日<br>10日<br>10日<br>10日<br>10日<br>10日<br>10日<br>10日<br>10日<br>1                                                                                                    | <ul> <li>(1) 志思瑜服第1次保存</li> <li>(1) 志思·(1) 次行</li> <li>(1) 次行</li> <li>(1) 次行</li> <li>(1) 太正</li> <li>(1) 太正</li>     &lt;</ul>                                                                                                    | F2022年03月24日 09:11:20第1次1505年6年8月。<br>8865388839488F31367D648F898888816885C872F88811216C0):                    |
| 8月9日日日<br>「日日日日日日日<br>「日日日日日日日日日<br>「日日日日日日日日日<br>「日日日日日日日日                                                                                                    | <ul> <li>(1)志思楽版第1次保存<br/>(12)33子, 29子<br/>(15)計値: 028314289C3F94<br/>(東)</li> <li>志羅<br/>市長<br/>の私</li></ul>                                                                                                    | F2022%03/FJ24EI 0%11:20M1/5/55/FABB,<br>8A65388A3948AF31367D648F898AA8E16AA5C872F88811216C0) :                 |
| 與影中國(首都<br>主要內省如下<br>與影中的(新語<br>第一<br>第一                                                                                                    | <ul> <li>(1) 志思端編編第1次編存<br/>(1) 加引, 助子<br/>(15) 1(1) (1) (1) (1) (1) (1) (1) (1) (1) (</li></ul>                                                                                                    | F20224r035924EI 09:11:209818:980982574838.<br>8A65388A3948AF31367D648F898AA8816AA5C872F88811216C0) :           |
| 総計単称(首通<br>た部内省句下<br>に                                                                                                    | <ul> <li>第3志島端段第1次保存<br/>・1.2017、第5子<br/>(42始値: 028314289C3F90<br/>次)</li> <li>志道<br/>专覧<br/>专覧、一品等<br/>专覧1、二品等<br/>专覧1、二品等</li> <li>专覧1、二品等</li> <li>专覧1、二品等</li> <li>专覧1、二品等</li> </ul>                                                                                                    | F2022年03月24日 09:11:20第1次回归WFFEI展。<br>8A65388A3948AF31367D648F898AA8E16AA5C872F88811216C0):                     |

每位考生可以填写1个院校,1-5个专业,可填满也可不填满。填写完成后 点击保存志愿。

| 曹 页 系统信息               | 《 信息中心 南倍公众号 道 出                                      | 4                     |
|------------------------|-------------------------------------------------------|-----------------------|
| ₽ 素質細胞                 |                                                       |                       |
| 非代志兼机始表, 1997          | TEMOLOGY ISANDI TEENACIHITEERY HAADOODPOS             | PAGIPUITABBAANGPCID   |
| RADER PRESS            | 年41月11日 09146108, 说明定使用1次, 《新闻》                       | 在上计算符及其未通11-31、整大法专行: |
|                        |                                                       |                       |
| Inc. No. of the        | 8825                                                  | 886552, TICAN         |
| ANTE                   |                                                       |                       |
| 1-24                   |                                                       |                       |
|                        | T-28 NetWee'ritsyn                                    |                       |
|                        | 921                                                   |                       |
|                        | 121                                                   |                       |
|                        | 524                                                   |                       |
|                        | 6.85                                                  |                       |
| 0                      |                                                       |                       |
| #12.5.2.10 Sec. 2111   | TO SHORE A MARKET ADARD HAT DOWN AND ANALYZING POLY   | Palieturyaanayoitus   |
| Warmin Branch . market | many states of the states of the states of the states | PERSONAL REPORT )     |

志愿保存成功后页面显示如上图。

| 河南省普通高校招生                                                                                                    | 考生服务平台                                                        |
|----------------------------------------------------------------------------------------------------|---------------------------------------------------------------|
| 页 系统信息 信息中心 网络公众号 退                                                                                                    | ш                                                             |
| 和操业者                                                                                                    |                                                               |
| 公共收售业共在5年期,                                                                                                    |                                                               |
| S NATE                                                                                                    | EM                                                            |
| workt **                                                                                                    | 2022-03-24                                                    |
| adverse and a second second second second second second second second second second second second second second                                                                                                    |                                                               |
| 1994年2月1日                                                                                                    |                                                               |
|                                                                                                    |                                                               |
|                                                                                                    |                                                               |
|                                                                                                    |                                                               |
|                                                                                                    |                                                               |
|                                                                                                    |                                                               |
|                                                                                                    |                                                               |
|                                                                                                    |                                                               |
| 副单称(首通声)志振电振动1次保存                                                                                                    |                                                               |
| 副单控(普通声)本原确能是1次保存                                                                                                    |                                                               |
| 歌单版(篇通英)志愿电报第1次保存<br>,生物时,数于2022年03月24日 09:11                                                                                                    | :20第1次成功保存表现。                                                 |
| 副単応(関連集)志原項展第1次保存<br>、生態時、 影子2022年03月24日 09:11                                                                                                    | :20第1次域功保存走周。<br>:7064858884485164455872588911216501,-        |
| 副単版(関連用)本原稿原題1次保存<br>                                                                                                    | :20第1355535457838。<br>i7D648F898AA8E16AA5C872F88811216C0):    |
| 副単称(普通東)志原執縦第1次保存<br>。11加好, 加于2022年03月24日 09:11<br>- 悪内実如下 (42始値: 028314289C3F98A65388A3948AF3136<br>- 副中招(普通天)                                                                                                    | :20第13/353/34存/志思。<br>i7D648F898AA8E16AA5C872F88811216C0):    |
| 副単昭(関連男)志趣機能第1次保存<br>。1121時, 80千2022年03月24日 09:11<br>選内省初下 (役拾值: 028314289C3F98A65388A3948AF3136<br>副中招(関連史)<br>第一志題                                                                                                    | :20第1次/50/82存在题。<br>i7D648F898AA8E16AA5C872F88811216C0):      |
| <ul> <li>(算通知)志愿编程第1次保存</li> <li>(型加好, 数子2022年03月24日 09:11</li> <li>(初始値: 028314289C3F98A65388A3948AF3136<br/>(同中回(賞通来))</li> <li>第一志思<br/>第一志思</li> </ul>                                                                                                    | :20第13:55年5984458-38。<br>57D648F898AA8E16AA5C872F83811216C0): |
| <ul> <li>(四通声)よ原項指第1次保存<br/>(1253)7, 10 F 2022年03月24日 09:11</li> <li>(1255)14289C3F98A65388A3948AF3136</li> <li>(1255)14289C3F98A65388A3948AF3136</li> <li>(1255)14289C3F98A65388A3948845</li> <li>(1255)14288</li> <li>(1255)1428</li> <li>(1255)1428</li> <li>(</li></ul>                                                                                                    | :20第1355505657558811216C0):                                   |
| <ul> <li>(普通男)志遵確提施1次保存</li> <li>(生加好, 加于2022年03月24日 09:11</li> <li>(七始値: 028314289C3F98A65388A3948AF3136</li> <li>(初始値: 028314289C3F98A65388A3948AF3136</li> <li>(初始値: 028314289C3F98A65388A3948AF3136</li> </ul>                                                                                                    | :20第13/3505845785周。<br>i7D648F898AA8E16AA5C872F88811216C0):   |
| <ul> <li>(資源美)志趣執程第1次保存</li> <li>・11第時, 第手2022年03月24日 09:11</li> <li>・11第時, 第手2022年03月24日 09:11</li> <li>(投始值: 028314289C3F98A45388A3948AF3136</li> <li>(現金信)(資源美)</li> <li>第一志思<br/>第一志思<br/>第一志思<br/>节程<br/>节程<br/>考验:</li></ul>                                                                                                    | :20第1次50505年存出版。<br>i7D648F898AA8E16AA5C872F88811216C0):      |
| (四通用)よ用項原用1次保存<br>、1 加引, 約于2022年03月24日 09:11<br>(四月前日)、約于2022年03月24日 09:11<br>(四月前日)、約子2022年03月24日 09:11<br>(四月前日)、約子2022年03月24日 09:11<br>(四月前日)、第二日(四月前日)、約子2022年03月24日 09:11<br>(四月前日)、第二日(四月前日)、11<br>(四月前日)、11<br>(四月前日)<br>(四月前日)、11<br>(四月前日)<br>(四月前日)<br>(四月前日 | :20第1305505657838。<br>17D648F898AA8E16AA5C872F83811216C0):    |

如果报考后考生不放心,可以点击如上图所示"个人收件箱",查询志愿填报 信息。

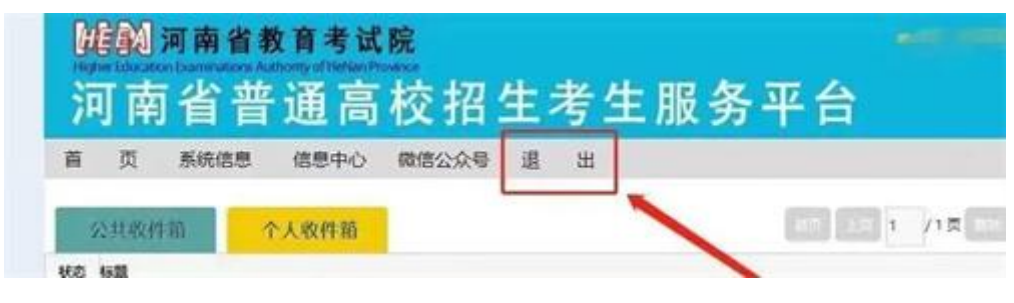

志愿填报成功后,请考生一定记得点击"退出",如下图所示位置。